### Procédure ACCES FAMILLE pour modification planning PORTAIL FAMILLE

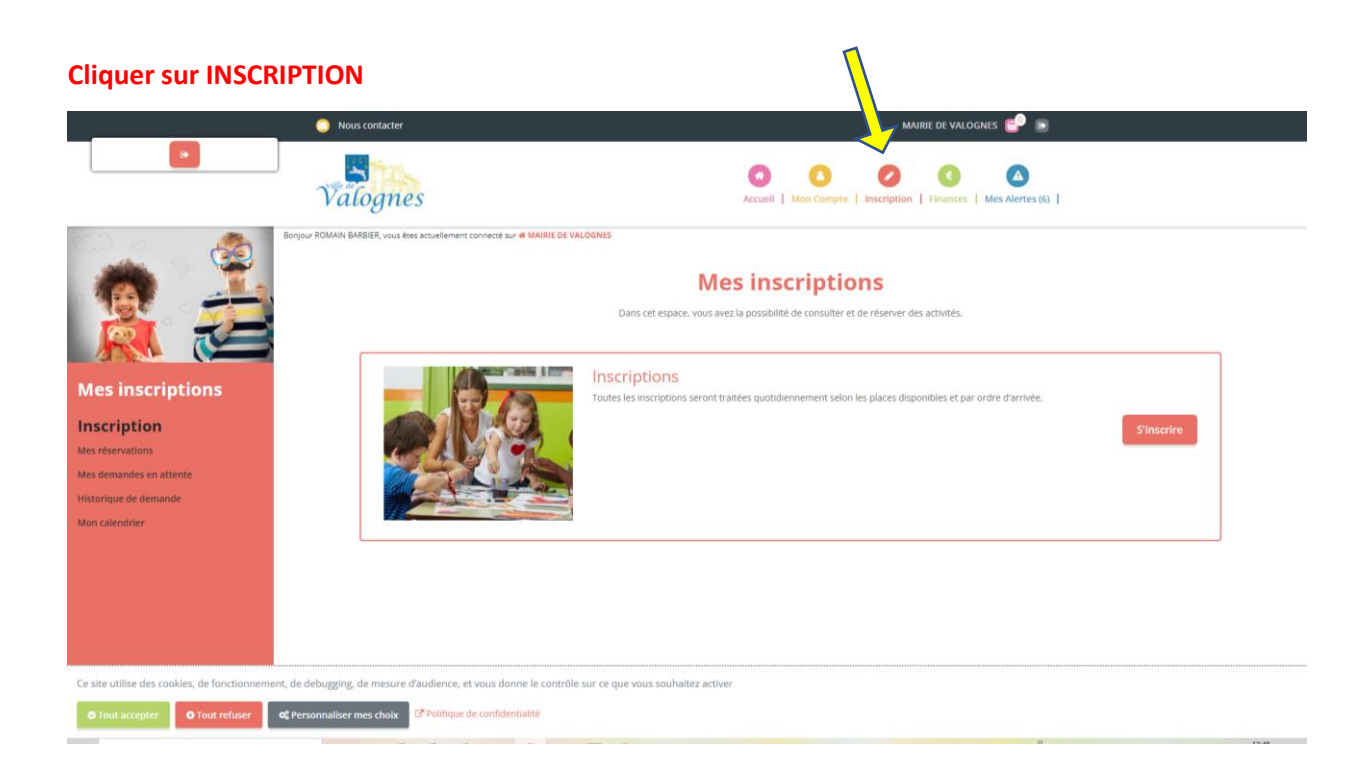

#### **Puis S INSCRIRE**

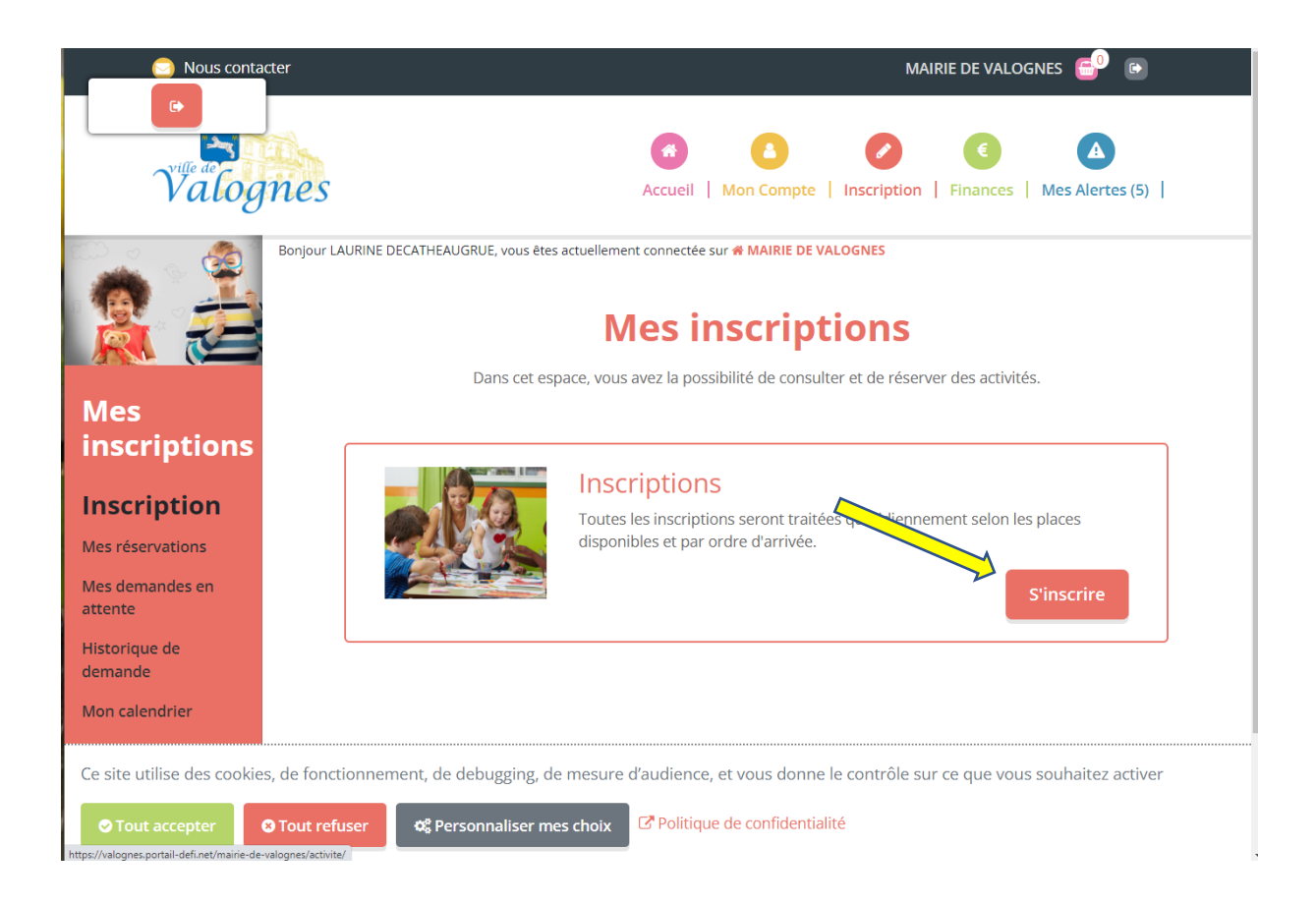

# Cliquer sur les 2 enfants si le message est identique aux 2 ou

### sur 1 enfant si seul 1 enfant est concerné

|                                                                                                    | Nous contacter                                                         | MAIRIE DE VALOGNES 💕 💿                                                                                                    |  |  |  |  |  |  |
|----------------------------------------------------------------------------------------------------|------------------------------------------------------------------------|----------------------------------------------------------------------------------------------------|--|--|--|--|--|--|
|                                                                                                    | Välognes                                                               | Accueil     Man Compte     Inscription     Finances     Mes Alertes (6)                                                                                                    |  |  |  |  |  |  |
| Mes inscriptions                                                                                      | Bonjour ROMAIN BARBIER, vous êtes actuellement connecté sur 🖷 N<br>Voi | ANRIE DE VALOGNES  Mes réservations  us pouvez procéder ci-dessous à l' <b>inscription</b> , la réservation et l'annulation des activités proposées. En cas d'absence, les parents s'engagent à annuler l'activité ou à le signaler. |  |  |  |  |  |  |
| Inscription<br>Mes réservations<br>Mes demandes en attente<br>Historique de demande<br>Mon calendrier | L Participants                                                         | 2. Activités 3. Planning 4. Résumé                                                                                                    |  |  |  |  |  |  |

## Puis cliquer sur SUIVANT

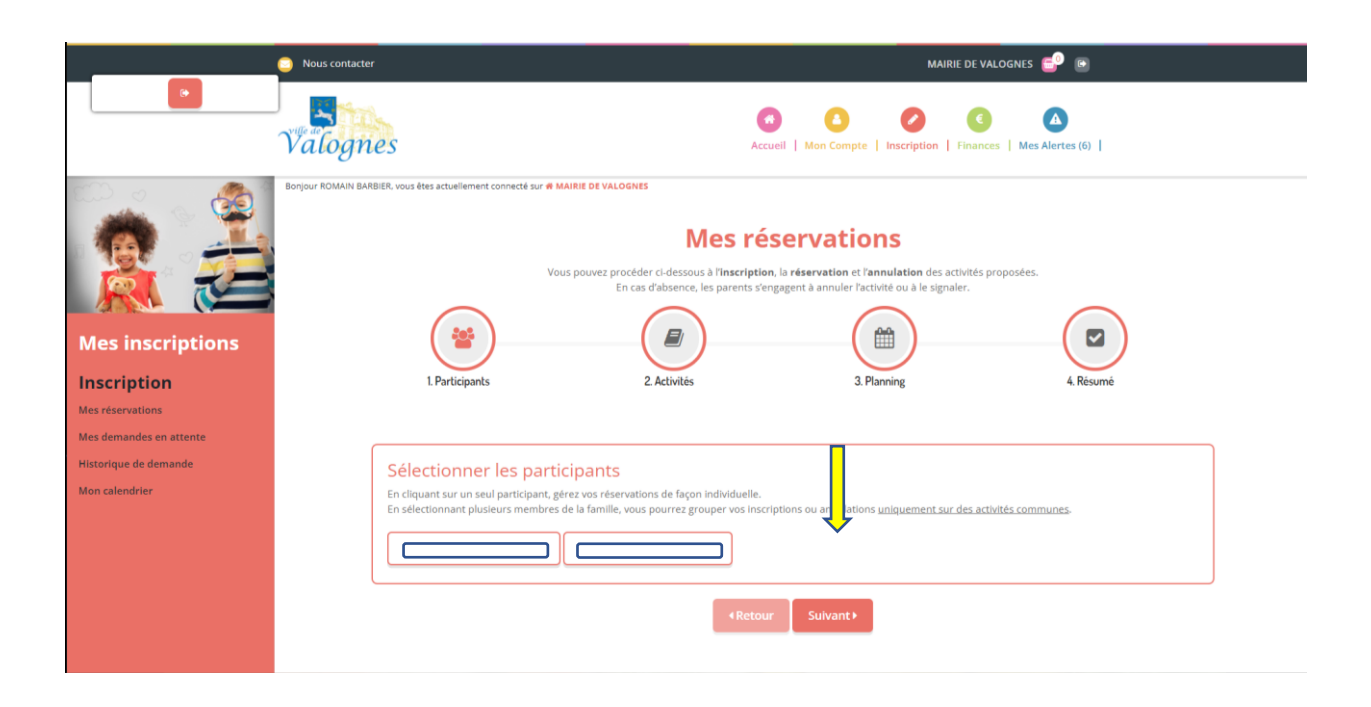

### Cliquer sur le service souhaité à modifier

|                         | Nous contacter MAIRIE DE VALOGNES 🚭 🖲                                                                                                    |
|-------------------------|----------------------------------------------------------------------------------------------------|
|                         | Accueil   Mon Compte   Inscription   Finances   Mes Alertes (5)                                                                                                    |
| Mes inscriptions        | Bonjour LAURINE DECATHEAUGRUE, vous êtes actuellement connectée sur « MAIRIE DE VALOBNES<br>Mes réservations<br>Vous pouvez procéder ci-dessous à l'inscription, la réservation et l'annulation des activités proposées.<br>En cas d'absence, les parents s'engagent à annuler l'activité ou à le signaler. |
| Inscription             | 1. Participants 2. Activités 3. Planning 4. Résumé                                                                                                    |
| Mes réservations        |                                                                                                    |
| Mes demandes en attente |                                                                                                    |
| Mon calendrier          | Sélectionner les activité suivant                                                                                                    |
|                         | O Cliquer sur une catégorie pour afficher/maquer les activités concernées                                                                                                    |
|                         | PERISCOLAIRE RESTAURATION MERCREDIS LOISIRS EXTRASCOLAIRE                                                                                                    |
|                         |                                                                                                    |
|                         | • veumez selectionner une categorie pour anicher les activites associées                                                                                                    |
|                         | <retour sulvant=""></retour>                                                                                                    |

# **Puis SUIVANT**

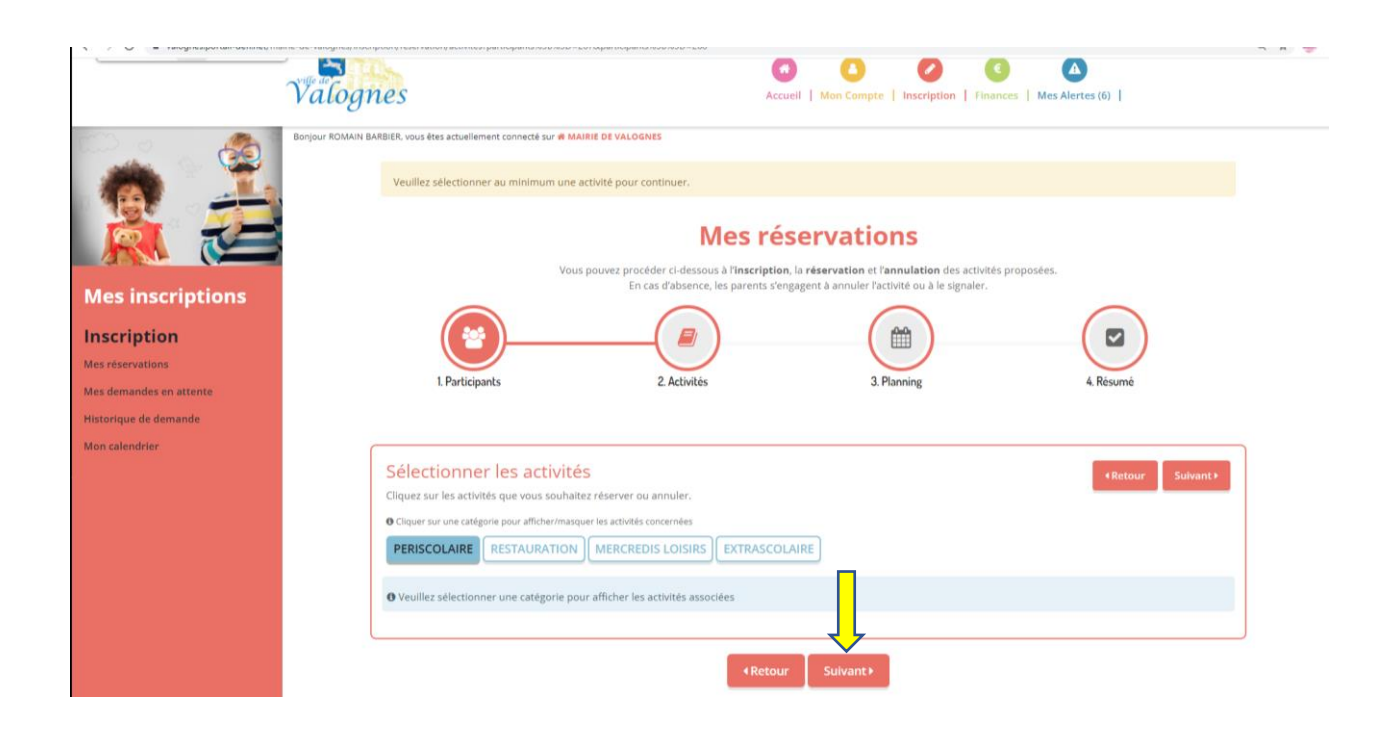

# Cliquer sur la rubrique concernée puis SUIVANT

|                                                      | Nous contacter                                                                                                    |                                                                  | MAIRIE DE VALOGNES 💕 🗈                                                                                        |                                                                                                  |  |  |  |  |  |
|------------------------------------------------------|----------------------------------------------------------------------------------------------------|------------------------------------------------------------------|----------------------------------------------------------------------------------------------------|--------------------------------------------------------------------------------------------------|--|--|--|--|--|
|                                                      | Valognes                                                                                                    | Accueil   Mon Comp                                               | pte   Inscription   Finances   Mes Alertes (6)                                                                |                                                                                                  |  |  |  |  |  |
| Royar ROMAN BA                                       | BBR vou étes actuellement connecté sur le MARRE DE VALOGNES<br>Veuillez sélectionner au minimum une activité pour continuer.                                                   |                                                                  |                                                                                                    |                                                                                                  |  |  |  |  |  |
|                                                      | Mes réservations<br>Vois poixe protéer d'essou à l'inteription la réamation et protéeter des activités proposées.<br>En car disposers tranger à sinuéer facturé qué a seguier. |                                                                  |                                                                                                    |                                                                                                  |  |  |  |  |  |
| Mes inscriptions                                     | L Participants                                                                                                    | 2. Activitės                                                     | 3. Planning                                                                                                   | 4. Recurred                                                                                      |  |  |  |  |  |
| Inscription Mes réservations Mes demandes en attente |                                                                                                    |                                                                  |                                                                                                    |                                                                                                  |  |  |  |  |  |
| Historique de demande<br>Mon calendrier              | Selectionner les activités<br>Cliquez sur les activités que vous souhaitez réserver ou annuler.<br>O Cliquer sur une catégorie pour atticher/masquer les activités concernées  |                                                                  |                                                                                                    | +Retour Sulvant+                                                                                 |  |  |  |  |  |
|                                                      | PERISCOLAIRE RESTAURATION MERCREDIS LOSINS E                                                                                                    | 2 PERISCOLAIRE<br>2009/2021 - 07/07/2022<br>2019/00/4 12/200     | ● LA PERISCOLAIRE MIDI ARRES REPAS<br>■ 02/09/2021 - 07/07/2022<br>© De 13h15 à 13h35                         | Speriiscolaise soin           @00094001 - 07007002         0000100000000000000000000000000000000 |  |  |  |  |  |
|                                                      |                                                                                                    | ACCUEIL MIDI PAI<br>92/09/2021 - 07/07/2022<br>26 12/200 à 12/30 | © DERISCOLAIRE SOIR APRES AP<br>@02099/2021 - 07/07/2022<br>© De 17h30 à 18h30                                |                                                                                                  |  |  |  |  |  |
|                                                      | ⊟ Activité à paiement immédiat - <b>H</b> Activité incluant le repai - ⊡ Suivi de                                                                                              | 4 Retour                                                         | Sulvant 3                                                                                                    |                                                                                                  |  |  |  |  |  |
|                                                      | ante concerse a la sector de concersante e la servició de contra de conferencia de                                                                                             |                                                                  |                                                                                                    |                                                                                                  |  |  |  |  |  |
|                                                      | @ 2021 Copyright DEPI.                                                                                                    |                                                                  | Guide portail familles     C <sup>e</sup> Politique de confidentialité     Q <sup>e</sup> Gestion des cookies |                                                                                                  |  |  |  |  |  |

Renseigner ces informations (période, rythme....) et cliquer sur INSCRIRE et en bas du tableau, cliquer sur SUIVANT et sur le prochain affichage VALIDER

|                                                                                                 | ] 77                                                                                                    | alognes            |               | 2                       | O O O O                                                                                                    | Provinces   March Marchael (K)                                                                                   |                 |                                       |         |                |                |                 |
|-------------------------------------------------------------------------------------------------|----------------------------------------------------------------------------------------------------|--------------------|---------------|-------------------------|----------------------------------------------------------------------------------------------------|----------------------------------------------------------------------------------------------------|-----------------|---------------------------------------|---------|----------------|----------------|-----------------|
| Ke incriptions                                                                                  | New York NUMBER of Parameters of Parameters of Parameters                                                                                                    |                    | 2 Activ       | Vind power prod<br>en i | Mes réserv<br>Interfection à l'interfection du réserv<br>au résolution du provent s'angaptent à                                                                                                    | ations<br>above at the manufacture of a patho<br>invariant factorial on the represen-                            | 10 proposition. |                                       |         | 4. Discord     |                |                 |
| Inscription<br>Inscription<br>Inscription Information<br>Information Information<br>Information | Sate une période dans mon planning<br>Dese services de particular de mon planning<br>Dese services de particular de la conservación de la conservación<br>de la conservación de la conservación de la conservación de la conservación<br>Visable non secondor<br>Visable non secondor<br>Missiones de la conservación de la conservación de la conservación<br>de la conservación de la conservación de la conservación de la conservación<br>de la conservación de la conservación de la conservación de la conservación<br>de la conservación de la conservación de la conservación de la conservación de la conservación<br>de la conservación de la conservación de la conservación de la conservación de la conservación de la conservación<br>de la conservación de la conservación de la conservación de la conservación de la conservación de la conservación<br>de la conservación de la conservación de la conservación de la conservación de la conservación de la conservación de la conservación<br>de la conservación de la conservación de la conser |                    |               | >                       | Lease Course Course<br>Transitional Course<br>Transitional Course<br>Transitio | ny na<br>maranana<br>s<br>z<br>z<br>z<br>z<br>z<br>z<br>z<br>z<br>z<br>z<br>z<br>z<br>z<br>z<br>z<br>z<br>z<br>z |                 |                                       |         |                |                |                 |
|                                                                                                 | septembre 2021                                                                                                    | 1en.18             |               | len.i                   |                                                                                                    |                                                                                                    | Sen. 17         |                                       | 1am. 10 |                | fam.)          |                 |
|                                                                                                 |                                                                                                    | A 14 B<br>00 00 04 | 6 N<br>05 06  | 174 174<br>07 08        |                                                                                                    | 5 M                                                                                                    | 3 3 3 5         | 41 N MA<br>19 20 21                   |         | 10 10<br>10 10 | 10 TA<br>27 28 | 774 ja<br>28 30 |
|                                                                                                 | I TRANSCELLARE MATTY                                                                                                    |                    |               |                         |                                                                                                    |                                                                                                    |                 |                                       |         |                |                |                 |
|                                                                                                 |                                                                                                    | 1er.11             |               | In.                     | 38                                                                                                    |                                                                                                    | Jan. 17         |                                       | 149.33  |                | Ier.1          | ,               |
|                                                                                                 |                                                                                                    | 8 8 8              | 6 10<br>06 04 | 774 THE<br>07 DB        | 1 1 1 1                                                                                                    | 5 3                                                                                                    | 2 2 2 2         | 1 1 1 1 1 1 1 1 1 1 1 1 1 1 1 1 1 1 1 | 1 1 1   | : :            | 27 14<br>27 24 | 24 Ja           |
|                                                                                                 |                                                                                                    |                    |               |                         |                                                                                                    |                                                                                                    |                 |                                       |         |                |                |                 |
|                                                                                                 | LEPTER THAT BEENE AND REAL AND DESCRIPTION OF A DESCRIPTION OF A DESCRIPTI                           | an a sufficient    |               |                         | (lator Sa                                                                                                    | haatt                                                                                                    |                 |                                       |         |                |                |                 |